# Les outils informatiques indispensables de l'enseignement à distance pour les élèves du LPA de Flamarens

# Table des matières

| Se connecter à l'Environnement Numérique de Travail | 2  |
|-----------------------------------------------------|----|
| La messagerie                                       | 4  |
| Consulter un message                                | 4  |
| Ecrire un nouveau message                           | 5  |
| Répondre à un message                               | 7  |
| Ajouter un document                                 | 8  |
| Pronote                                             | 9  |
| Accéder à Pronote                                   | 9  |
| Accéder au cahier de texte                          | 10 |

## Se connecter à l'Environnement Numérique de Travail

Pour se connecter à l'Environnement numérique de travail (ENT) du LPA Flamarens, il faut tout d'abord se rendre sur le site suivant : <u>https://epl-tarn.mon-ent-occitanie.fr</u>

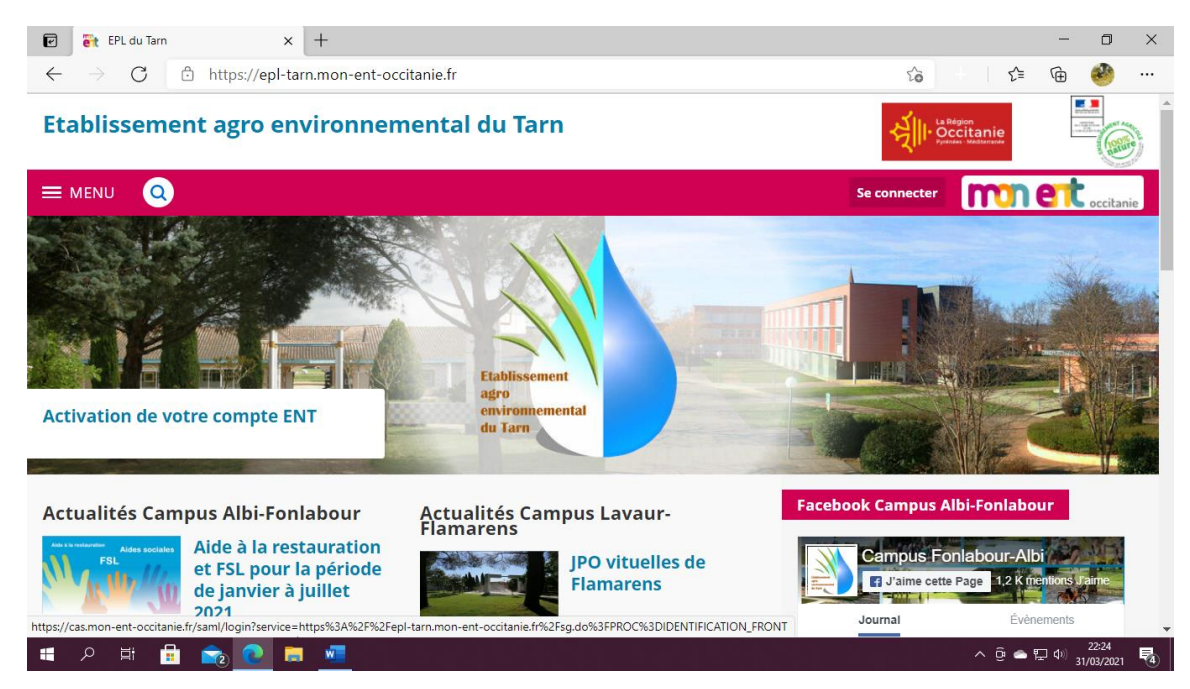

Vous arriverez sur cette page, il vous reste alors à cliquer sur : Se connecter en haut à droite

La page suivante s'ouvrira. Il vous faut sélectionner l'onglet Elève ou parent puis, sélectionner de l'enseignement agricole et cliquez sur Valider

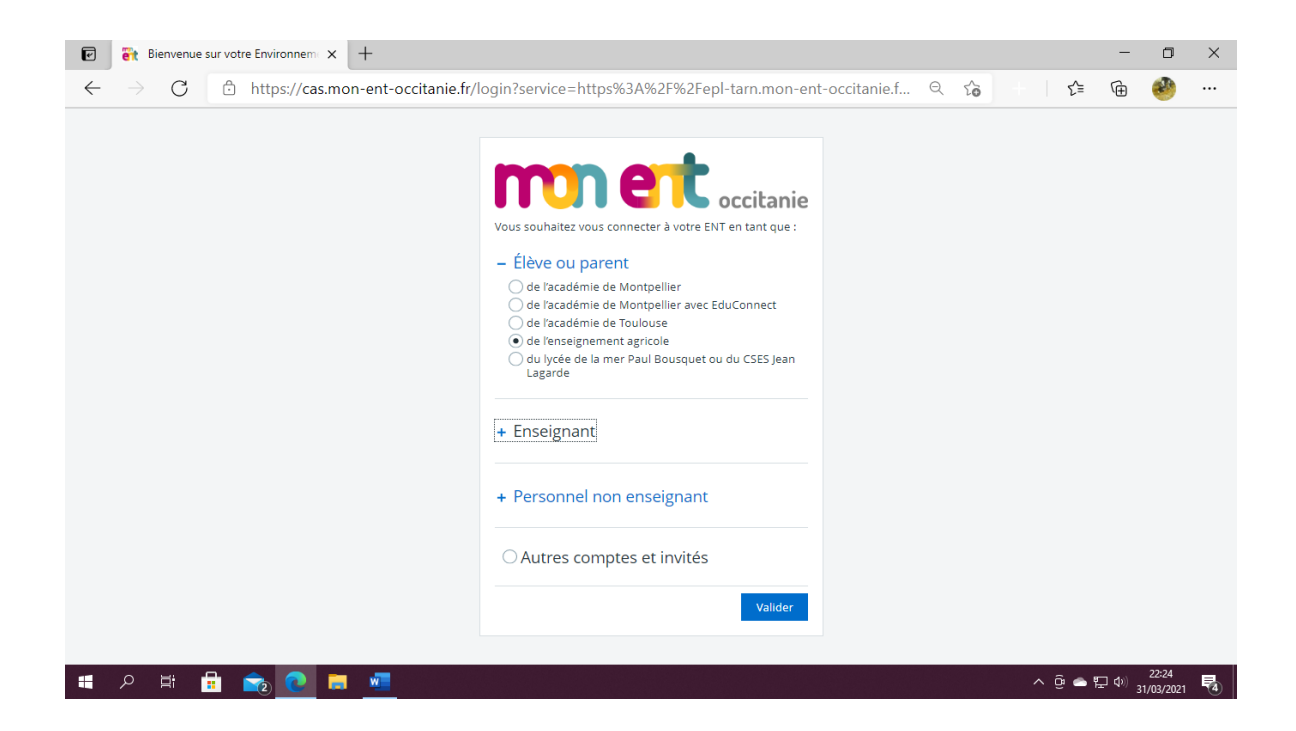

Vous arrivez alors ici, il vous faut rentrer les identifiants et mots de passe donnés en début d'année et modifiés par vos soins en ce qui concerne le mot de passe.

L'identifiant élève est composé de la lettre e, suivie d'un point puis du prénom de l'élève, un point et le nom de l'élève, le tout en minuscule.

#### e.prénom.nom

Le mot de passe a été modifié par l'utilisateur du compte, contacter la vie scolaire en cas de perte.

Une fois tout inscrit, vous cliquez sur SE CONNECTER

| e            | 🥳 Connexio      | n - CAS – Central Authe 🗙 🕂                                                                                                    |                                          | -          | ٥                   | × |
|--------------|-----------------|----------------------------------------------------------------------------------------------------|------------------------------------------|------------|---------------------|---|
| $\leftarrow$ | $\rightarrow$ G | ttps://auth.educagri.fr/cas/login?service=https%3.                                                                                                    | A%2F%2Fauth.educagri.fr%2Fidp%2F 🖉 🔍 🏠 👘 | <u>}</u> ⊕ | 2                   |   |
|              |                 | Enseignement agricole<br>Service Central d'Authentification                                                                                                    | (CAS)                                    |            |                     | Â |
|              |                 | Connectez-vous au CAS                                                                                                    | mon ENT Occitanie                        |            |                     |   |
|              |                 | Identifiant :<br>ejuliette.bermond                                                                                                    |                                          |            |                     |   |
|              |                 |                                                                                                    |                                          |            |                     |   |
|              |                 | Kot de passe oublié      Mot de passe oublié      Pour des raisons de sécurité, veuillez vous déconnecter et fermer     votre navigateur lorsque vous avez fini d'accéder aux services     authentifiés. |                                          |            |                     | • |
|              | ァ<br>聞          | 🗄 🚖 💽 🛤 🖷                                                                                                    | ^ ĝ                                      | 📥 🖫 📣 a    | 22:26<br>31/03/2021 | 5 |

Parfois, cette page s'affiche, vous devez alors cliquer sur EPL du Tarn

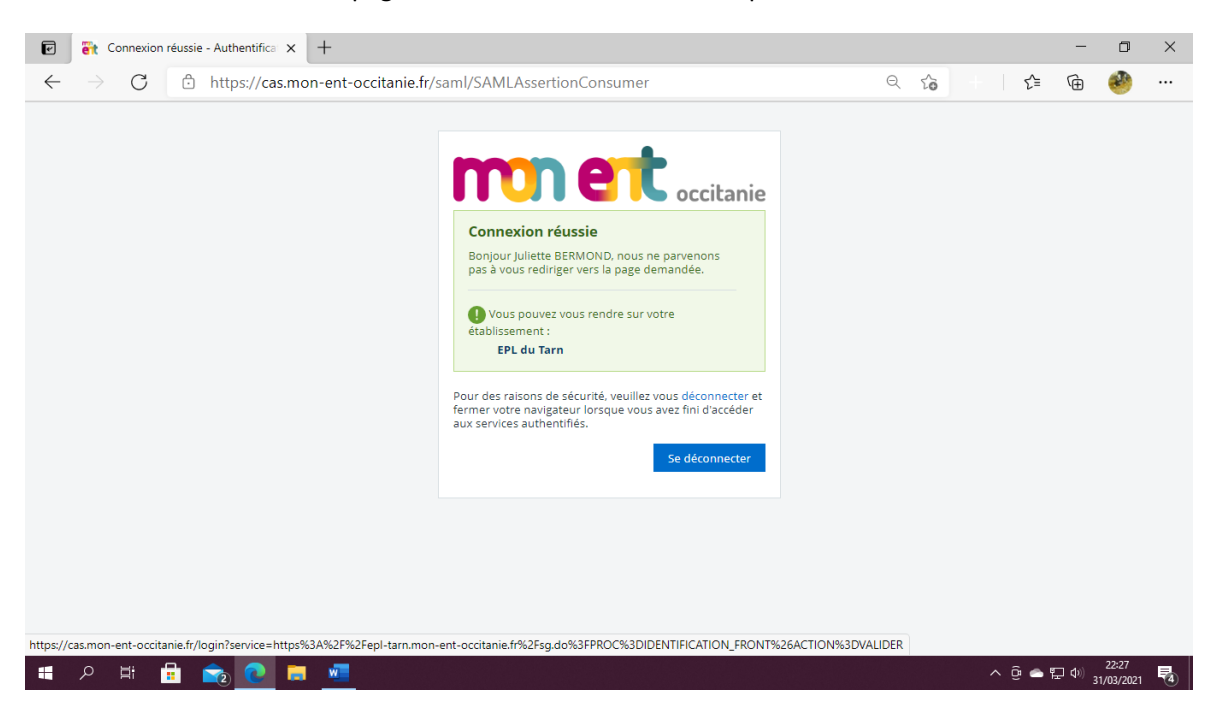

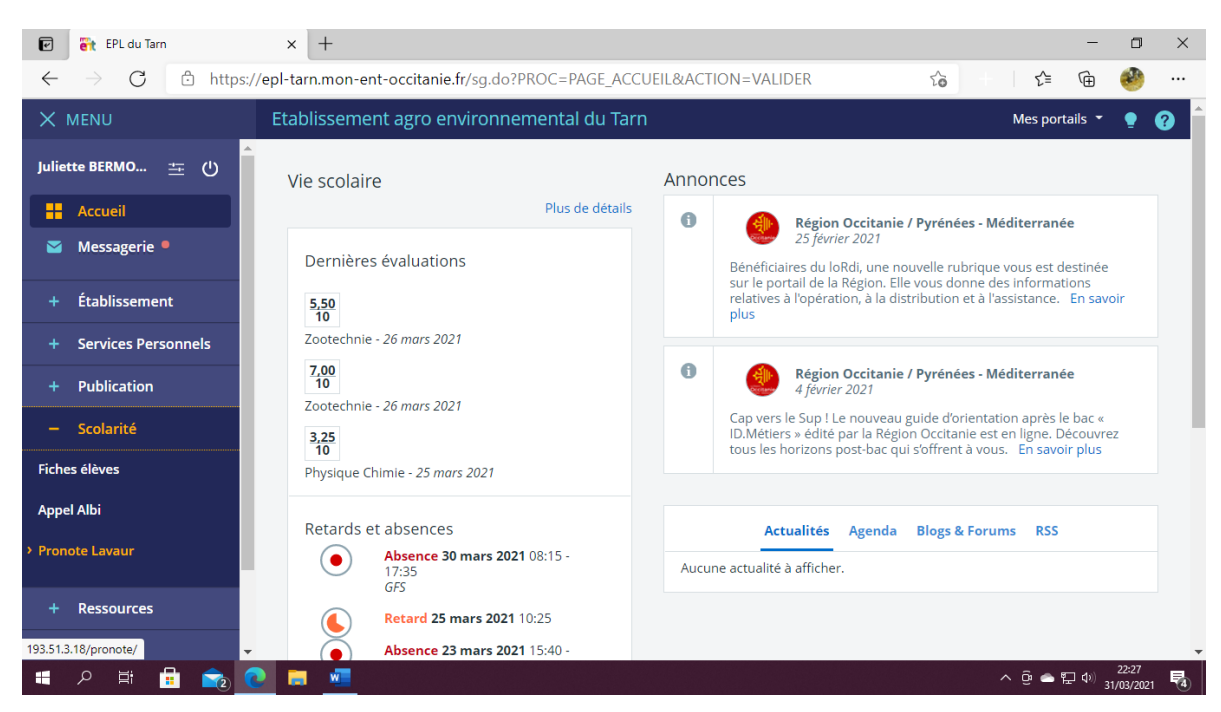

#### Vous êtes désormais connecté à l'ENT du LPA de Flamarens

#### La messagerie

Dans le volet de gauche, cliquez sur messagerie

#### Consulter un message

Vous vous trouvez alors sur cette page, en gras, les messages non lus, cliquez dessus pour accéder au message en question

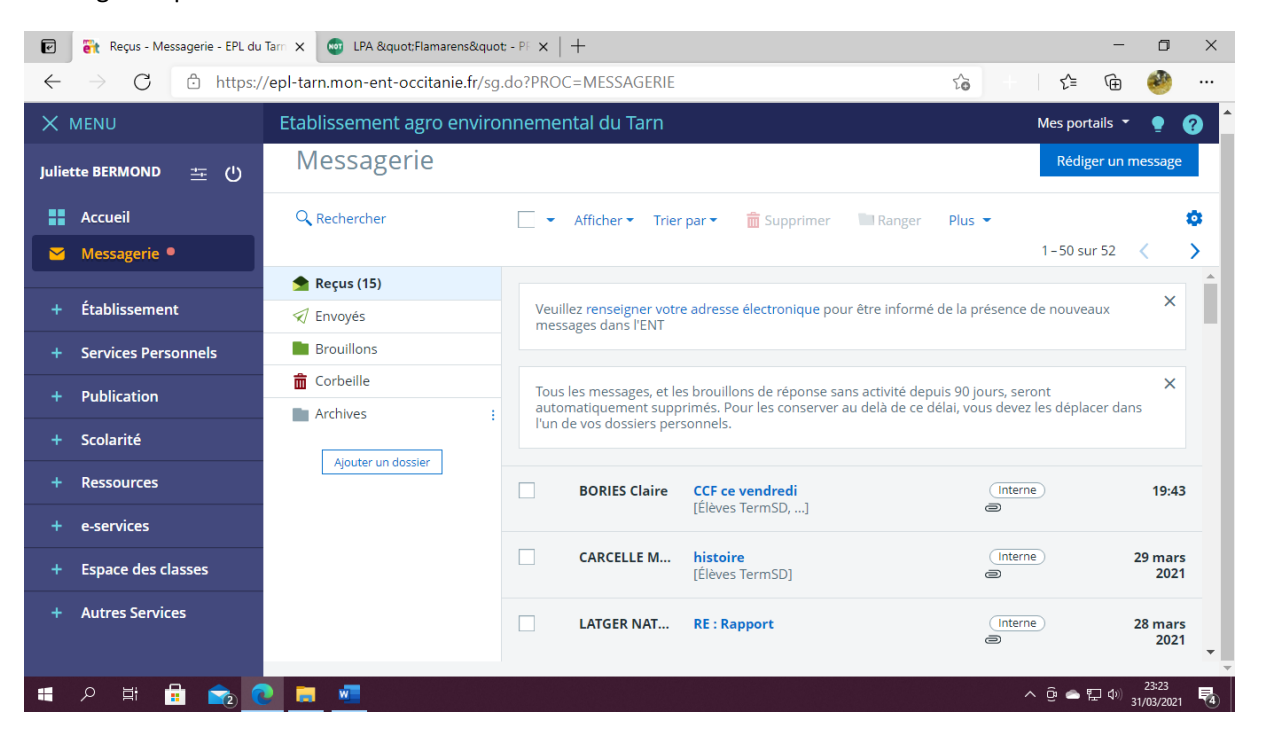

#### Ecrire un nouveau message

Vous souhaitez envoyer un message, cliquez sur Rédiger un message en haut à gauche.

S'affiche alors, la fenêtre suivante, 3 choses essentielles vous sont demandées, le ou les destinataires, l'objet du message (= le thème) et enfin le contenu de celui-ci.

| 💽 🦉 Reçus - Messagerie - EPL du          | Tarri 🗙 🔤 LPA ":Flamarens" - PF 🗴   +                                                                                                    |                   |                 | - 0                     | ×                |
|------------------------------------------|----------------------------------------------------------------------------------------------------|-------------------|-----------------|-------------------------|------------------|
| $\leftarrow$ $\rightarrow$ C $$ https:// | /epl-tarn.mon-ent-occitanie.fr/sg.do?PROC=MESSAGERIE                                                                                                    | 20 +              | 5'≡ (           | à 🔮                     | )                |
| × menu                                   | Etablissement agro environnemental du Tarn                                                                                                    |                   | Mes             | s portails 🝷            | • 6 <sup>^</sup> |
| Juliette BERMOND 🚈 🕚                     | Rédiger un message ×                                                                                                    |                   |                 | Rédiger un m            | iessage          |
| Accueil                                  | Destinataires (*) Q. Assistant destinataires Copie (Cc) Copie cachée (Cci)                                                                                                    |                   | 1 - 50 sur 5    | 2 <                     | > 10             |
| 🐸 Messagerie 📍                           | Choisir une valeur                                                                                                    |                   |                 |                         |                  |
| + Établissement                          | Saisir au moins 1 caractère<br>Objet (*)                                                                                                    | ges dans l'ENT    |                 |                         | ×                |
| + Services Personnels                    |                                                                                                    |                   |                 |                         | ×                |
| + Publication                            | Contenu (*)                                                                                                    | nt supprimes. Poi | ir les conserve | r au dela de            |                  |
| + Scolarité                              | <b>A</b> $A \diamond$ := := = = $ X_2 \times X^2  \not I$ :                                                                                                    | Interne) @        |                 |                         | 19:43            |
| + Ressources                             |                                                                                                    |                   |                 |                         |                  |
| + e-services                             | Juliette BERMOND<br>Elève                                                                                                    | (Interne) @       |                 | 29 ma                   | rs 2021          |
| + Espace des classes                     |                                                                                                    | (Interne) @       |                 | 28 ma                   | rs 2021          |
| + Autres Services                        |                                                                                                    | Interne           |                 | 25 ma                   | rs 2021          |
|                                          | Mots : 0, Caractères (incluant HTML) : 8/5000                                                                                                    |                   |                 |                         |                  |
|                                          |                                                                                                    | Interne           |                 | 23 ma                   | rs 2021          |
|                                          | Ajouter un fichier Porte-documents                                                                                                    | (Interne) @       |                 | 23 ma                   | rs 2021          |
|                                          |                                                                                                    |                   |                 |                         | -                |
| 🔳 🖉 🛱 💼 🐔 🤇                              | 🕨 💻 📲 and a state of the state of the sta |                   | ê 📤 🖫           | へ)<br>23:37<br>31/03/20 | 121 🖥            |

En ce qui concerne le choix du destinataire, vous êtes obligés d'utiliser l'Assistant destinataire en cliquant sur celui-ci.

| 🖻 🔐 Reçus - Messagerie - EPL du Tam 🗙                                                                                   | 👦 LPA ":Flamarens": - PF 🗙   +              |              |            |                    |                                        |       | -          | ٥                   | ×          |
|----------------------------------------------------------------------------------------------------|---------------------------------------------|--------------|------------|--------------------|----------------------------------------|-------|------------|---------------------|------------|
| $\leftarrow$ $\rightarrow$ C $\textcircled{a}$ https://epl-tarn.mon-ent-occitanie.fr/sg.do?PROC=MESSAGERIE $\heartsuit$ |                                             |              |            |                    |                                        |       | Ē          | 2                   |            |
| × MENU Eta                                                                                                    | Destinataires (*) Q Assistant destinataires |              | Copie (Cc) | Copie cachée (Cci) |                                        |       | Mes por    | tails 👻             | • 6        |
| Juliette BERMOND 🚈 ( <sup>1</sup> )                                                                                     | Choisir une valeur                          |              |            | ≡                  |                                        |       | Rédig      | zer un me           | sage       |
|                                                                                                    | Assistant destinataires                     |              |            | Fermer l'assistant |                                        |       |            |                     |            |
| Accueil                                                                                                    | Listes de contacts                          | Contacts     |            |                    |                                        | 1-50  | sur 52     | < >                 | - 20       |
| 🖼 Messagerie 🖲                                                                                                    | Mes rubriques                               | <b>_</b>     |            |                    |                                        |       |            |                     |            |
|                                                                                                    | 🥖 📗 Ma famille                              | Préc.        | 1-1 sur 1  | Suiv. >            |                                        |       |            |                     |            |
| + Établissement                                                                                                    | 1 Mes parents                               | T            |            |                    | ges dans l'ENT                         |       |            |                     | ×          |
|                                                                                                    | 🔺 💼 Ma classe                               | Tous (1)     |            |                    |                                        |       |            |                     |            |
| + Services Personnels                                                                                                   | 1 Toute ma classe                           | SUERO Celine |            |                    |                                        |       |            | ×                   |            |
| 1                                                                                                    | 1 Élèves                                    |              |            |                    | nt supprimés. Pour les conserver au de |       |            | dela de             |            |
| + Publication                                                                                                    | Enseignants                                 |              |            |                    |                                        |       |            |                     |            |
| + Scolaritá                                                                                                    | 🔺 💼 Mon établissement                       |              |            |                    |                                        |       |            |                     |            |
| + scolance                                                                                                    | Administration                              |              |            |                    | Interne 📾                              |       | 19:43      |                     | 19:43      |
| + Ressources                                                                                                    | Correspondants ENT                          |              |            |                    |                                        |       |            |                     |            |
|                                                                                                    | A Direction                                 |              |            |                    |                                        |       |            |                     |            |
| + e-services                                                                                                    | Chef d'établissement                        |              |            |                    | Interne                                | 2)    |            | 29 mars             | 2021       |
|                                                                                                    | Chef d'établissement adjoint                |              |            |                    |                                        |       |            |                     |            |
| + Espace des classes                                                                                                    | Adjoint gestionnaire                        |              |            |                    | Interne                                | (B)   |            | 28 mars             | 2021       |
| Autros Sonicos                                                                                                    | 🔺 💼 Vie scolaire                            |              |            |                    |                                        |       |            |                     |            |
| + Addres Services                                                                                                    | CPE                                         |              |            |                    | Interne                                |       |            | 25 mars             | 2021       |
|                                                                                                    | Assistants d'éducation                      |              |            |                    |                                        |       | 2511015202 |                     |            |
|                                                                                                    | Autres                                      |              |            |                    |                                        |       |            |                     |            |
|                                                                                                    | 1 Mon carnet d'adresses                     |              |            |                    | Interne                                |       |            | 23 mars             | 2021       |
|                                                                                                    |                                             |              |            |                    |                                        |       |            |                     |            |
| Objet (*)                                                                                                    |                                             |              |            |                    |                                        |       |            |                     |            |
|                                                                                                    |                                             |              |            |                    | Interne                                | -     |            | 23 mars             | 2021       |
| https://epl-tarn.mon-ent-occitanie.fr/sg.do?PROC=                                                                       | MESSAGERIE#                                 |              |            |                    |                                        |       |            |                     | -          |
| 🔳 A 🛱 📑 💼 💽                                                                                                    |                                             |              |            |                    |                                        | ^ @ 🛥 | ¶⊒ (⊅)     | 23:41<br>31/03/2021 | <b>R</b> 4 |

Se développe alors votre liste de contact il vous suffit alors de sélectionner un catégorie, ici Vie scolaire, et de sélectionner en cochant le destinataire de votre choix, ici la seule possibilité étant SUERO Céline. Une fois cocher, le destinataire s'ajoute automatiquement et vous pouvez alors continuer d'en ajouter d'autres si besoin.

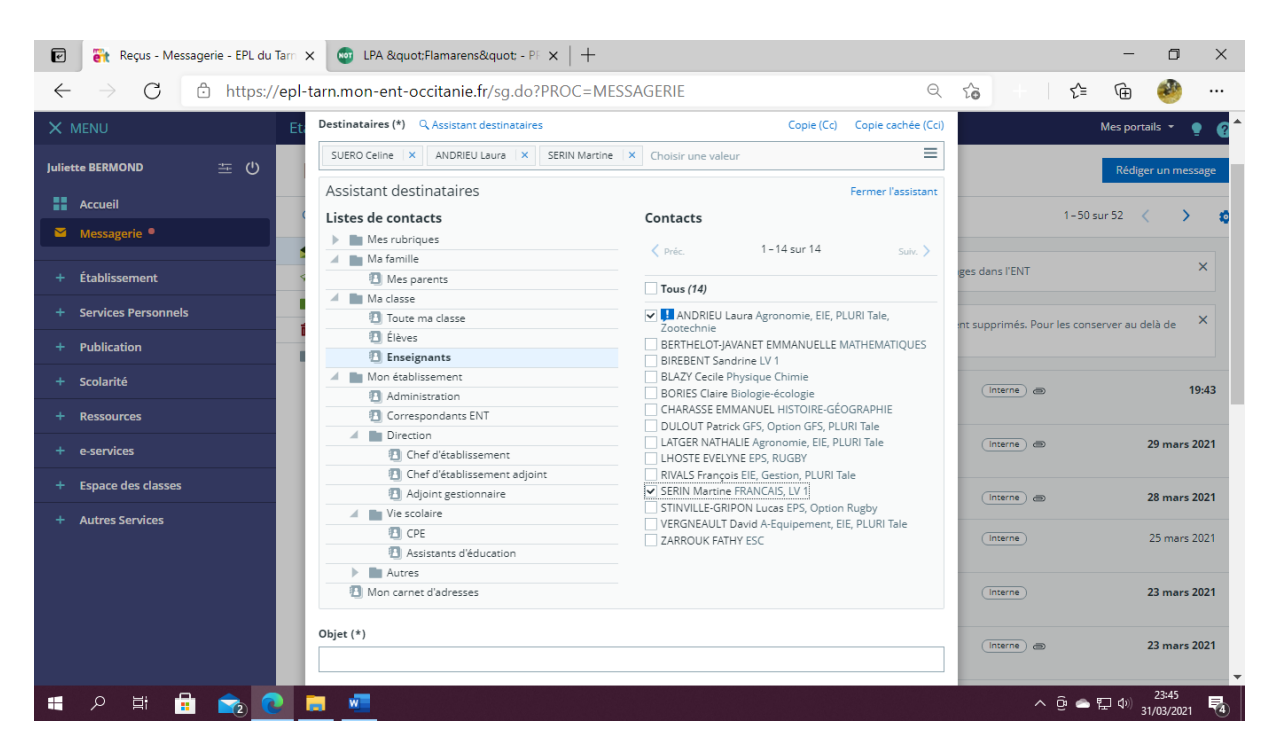

Dans cet exemple, l'élève envoie un message à Mesdames SUERO, ANDRIEU et SERIN.

Puis il faut mettre l'Objet du message, obligatoire pour l'envoi

Enfin, il vous faudra formuler votre message sans oublier les formules de politesse et la ponctuation qui peuvent parfois vous faire défaut et rende le message incompréhensible.

Votre signature est automatiquement intégrée au message.

Si vous souhaitez joindre un document, rendez vous dans le paragraphe Ajouter un fichier.

Puis, il ne vous reste plus qu'à Envoyer le message, en bas de cette fenêtre dans un encart bleu.

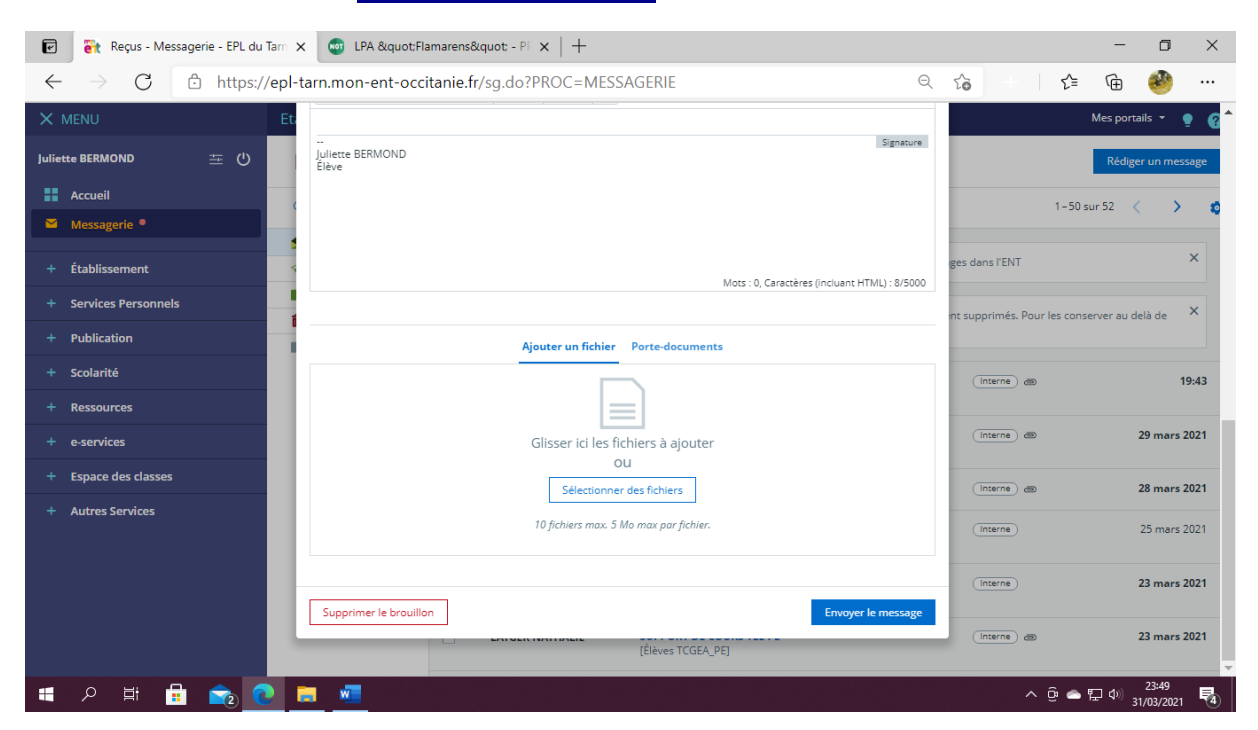

### Répondre à un message

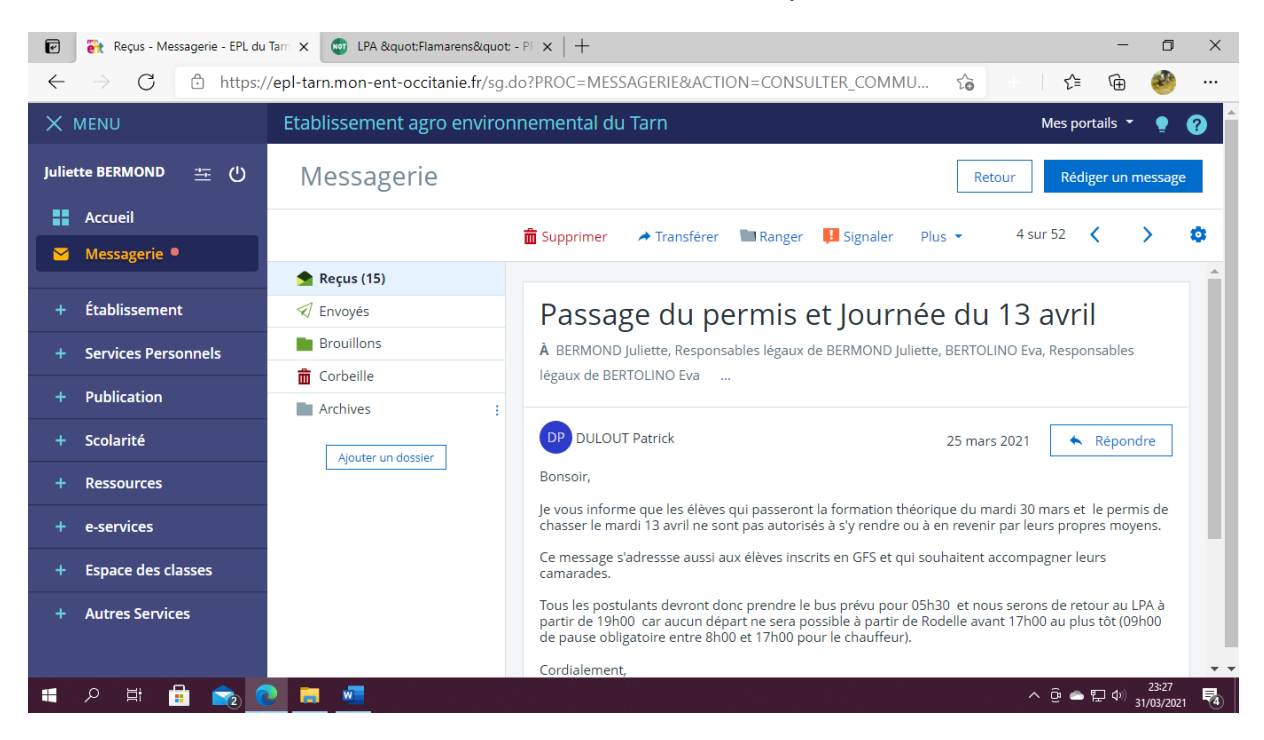

Une fois le message lu, vous pouvez y répondre en cliquant sur Répondre

Vous tombez alors sur la page suivante, le destinataire et l'objet sont déjà mentionnés. Dans le contenu est inscrit le message de base que vous pouvez ou non choisir de garder. Cela vous permet de vous souvenir de ce qu'il vous été demandé ou dit.

| 🕑 🔐 Reçus - Messagerie - EPL du Tarr                    | x 💿 LPA ":Flamarens" - PF x   +                                                                                                    | - 0 ×                                                               |
|---------------------------------------------------------|----------------------------------------------------------------------------------------------------|---------------------------------------------------------------------|
| $\leftarrow$ $\rightarrow$ C $\textcircled{https://ep}$ | $eq:l-tarn.mon-ent-occitanie.fr/sg.do?PROC=MESSAGERIE&ACTION=CONSULTER_COM \ \ \ \ \ \ \ \ \ \ \ \ \ \ \ \ \ \$                                                                                                    | 16 1 1 1 1 1 1 1 1 1 1 1 1 1 1 1 1 1                                |
| × MENU E                                                | tablissement agro environnemental du Tarn                                                                                                    | Mes portails 🝷 🍷 👩                                                  |
| Juliette BERMOND 🚈 🕛                                    | Rédiger un message ×                                                                                                    | Retour Rédiger un message                                           |
| Accueil                                                 | Destinataires (*) Q. Assistant destinataires Copie (Cc) Copie cachée (Cci)                                                                                                    | 4 sur 52 🗸 💙 🗯                                                      |
| Messagerie                                              | DULOUT Patrick × Choisir une valeur                                                                                                    |                                                                     |
| + Établissement                                         | Saisir au moins 1 caractère Objet (*)                                                                                                    |                                                                     |
| + Services Personnels                                   | RE : Passage du permis et Journée du 13 avril                                                                                                    | aux de BERTOLINO Eva                                                |
| + Publication                                           | Contenu (*)                                                                                                    |                                                                     |
| + Scolarité                                             |                                                                                                    | 25 mars 2021                                                        |
| + Ressources                                            | A                                                                                                    | de chasser le mardi 13 avril ne sont pas autorisés                  |
| + e-services                                            | Le jeudi 25 mars 2021 a 18:25, Patrick DULOUT a ècrit :<br>Bonsoir,                                                                                                    | des.                                                                |
| + Espace des classes                                    | Je vous informe que les élèves qui passeront la formation théorique du mardi 30 mars et le permis de chasser le mardi 13<br>avril ne sont nas autorisés à s'y rendre ou à en revenir nar leurs propres movens                                                                                                    | à partir de 19h00 car aucun départ ne sera<br>) pour le chauffeur). |
| + Autres Services                                       | Ce message s'adressse aussi aux élèves inscrits en GFS et qui souhaitent accompagner leurs camarades.<br>Tous les postularits devront donc prendre le bus prévu pour 05h30 et nous serons de retour au LPA à partir de 19h00 car<br>auxiun ribinart ne sera nossible à nartir de Brodalle avant 47b/0 au nure thir 000/0 de nause nhinerture antra 8b/0 et 47b/0<br>Mots : 0, Caractères (Incluant HTML) : 16/5000 |                                                                     |
|                                                         | Ajouter un fichier Porte-documents                                                                                                    | 🔦 Répondre à tous                                                   |
| 🔳 🖉 🗄                                                   | 🚊 🚾                                                                                                    | ^ @                                                                 |

Une fois votre réponse faite, vous pouvez Envoyer le message grâce au bouton en bas de la page et prévu à cet effet. Si vous souhaitez joindre un document, regarder le paragraphe Ajouter un fichier.

### Ajouter un document

Dans vos messages, vous souhaitez joindre un fichier, pour cela vous devez d'abord avoir choisi de rédiger un nouveau message ou de répondre à un message. Vous arrivez alors sur la fenêtre présentée dans les deux paragraphes précédents.

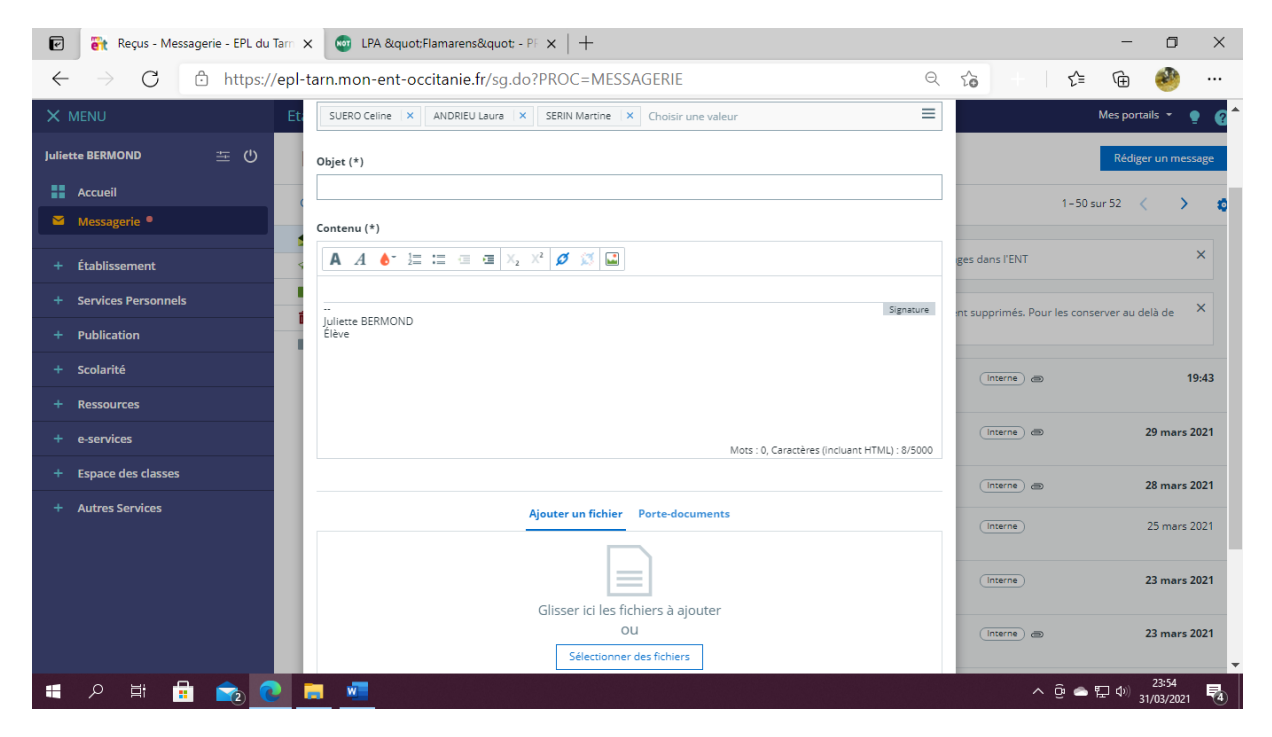

Vous choisissez alors Sélectionner des fichiers, s'ouvre une seconde fenêtre que vous devez parcourir pour trouver sur VOTRE ordinateur le ou les fichiers à joindre. Une fois celui-ci trouver, sélectionner le et cliquez sur Ouvrir.

| C Ouvrir                                 |                                        |                  |                             |                  | ×            |                         |                            | - 0                        | $\times$ |
|------------------------------------------|----------------------------------------|------------------|-----------------------------|------------------|--------------|-------------------------|----------------------------|----------------------------|----------|
|                                          | ocuments > Laura > Coordo CGEA > CGEA  | A 2019-2021      | < ت <                       | O Rechercher d   | ans : CGEA 2 | Q                       | τ₀ + <b>τ</b> ≡            | G 🧐                        |          |
| Organiser 🔻 Nouveau                      | dossier                                |                  |                             | 8== •            | • 🔳 🕐        | =                       |                            | Mes portails 👻 🌘           | 6        |
| 🕂 Téléchargen 🖈 ^                        | Nom                                    | Modifié le       | Type                        | Taille           |              | <b>`</b>                |                            |                            | •        |
| Documents 🖈                              | A 2019 - Chemise CCF BEPA - E1 C21 (   | 28/09/2019 22:59 | Adobe Acrobat               | 136 Ko           |              |                         |                            | D.C. January M. C. Starter |          |
|                                          | 2019 - Chemise CCF BEPA - E1 C21, C    | 28/09/2019 22:59 | Adobe Acrobat               | 126 Ko           |              |                         |                            | Rediger un messa           | ige      |
| ininges /                                | 2019 - Chemise CCF BEPA - E1 C22 et    | 28/09/2019 22:59 | Adobe Acrobat               | 125 Ko           |              |                         |                            |                            |          |
| <ul> <li>OneDrive</li> </ul>             | 2021 01 07 GEVASCO_ROQUES Brieuc       | 01/03/2021 10:01 | Adobe Acrobat               | 1 567 Ko         |              |                         | 1-50                       | sur 52 < 💙                 | 10       |
| CORC                                     | 2021-183_adaptation E6                 | 13/03/2021 16:28 | Adobe Acrobat               | 171 Ko           |              |                         |                            |                            |          |
| = cere                                   | AlimenTERRE pépiflam                   | 30/03/2020 23:43 | Document Micro              | 858 Ko           |              |                         |                            |                            |          |
| E Bureau                                 | AlimenTERRE pépiflam                   | 31/03/2020 23:00 | Texte OpenDocu              | 1 152 Ko         |              |                         | ges dans l'ENT             | >                          | ×        |
| Documents                                | AlimenTERRE_pépiflam                   | 31/03/2020 23:04 | Adobe Acrobat               | 318 Ko           |              |                         |                            |                            |          |
| 📰 Images                                 | 🔁 andrieu                              | 15/03/2021 11:20 | Texte OpenDocu              | 472 Ko           |              |                         |                            | ,                          |          |
| 👌 Musique                                | 💼 annexe PROJET Alimenterre            | 30/03/2020 22:52 | Texte OpenDocu              | 18 Ko            |              | Signature               | nt supprimés. Pour les con | server au delà de 🧳        | <b>`</b> |
| Objets 3D                                | Annexe_PROJET_Alimenterre              | 31/03/2020 23:09 | Adobe Acrobat               | 71 Ko            |              |                         |                            |                            |          |
| 🖶 Téléchargemer                          | Convocation GC                         | 24/02/2021 14:57 | Adobe Acrobat               | 688 Ko           |              |                         |                            |                            |          |
| Vidéos                                   | Convocation 2 PE                       | 24/02/2021 15:07 | Adobe Acrobat               | 674 Ko           |              |                         |                            | 19                         | :43      |
| E SVETEM (C)                             | 💷 Convocation bac première CGEA GC     | 15/01/2021 21:11 | Document Micro              | 99 Ko            |              |                         |                            |                            |          |
| STSTEIVI (C.)                            | 💀 Convocation bac terminale CGEA EPSR  | 29/03/2021 10:56 | Document Micro              | 96 Ko            |              |                         |                            |                            |          |
| Lecteur DVD R                            | Convocation bac terminale CGEA EPSR    | 29/03/2021 10:56 | Adobe Acrobat               | 218 Ko           |              |                         | Interne 🔿                  | 29 mars 20                 | 21       |
| Nom                                      | du fichier : annexe_PROJET_Alimenterre |                  | ~ Ti                        | ous les fichiers | ~            | incluant HTML) : 8/5000 |                            |                            |          |
|                                          |                                        |                  |                             | Ouvrir           | Annuler      |                         | Interne) @                 | 28 mars 20                 | 021      |
| T AULIES SELVICES                        |                                        |                  | Ajouter un fichier Po       | rte-documents    |              |                         | Interne                    | 25 mars 20                 | 121      |
|                                          |                                        |                  |                             |                  |              |                         |                            |                            |          |
|                                          |                                        |                  |                             |                  |              |                         | Interne                    | 23 mars 20                 | 021      |
|                                          |                                        |                  | Glisser ici les fichie      | rs à aiouter     |              |                         |                            |                            |          |
|                                          |                                        |                  | Olisser ichtes fichte<br>OU | is a ajouter     |              |                         | (Interne) (The             | 23 mars 20                 | 121      |
|                                          |                                        |                  | Sélectionner des            | fichiers         |              |                         |                            | 25 mars 20                 |          |
| 日本 日本 日本 日本 日本 日本 日本 日本 日本 日本 日本 日本 日本 日 | 1 🚖 💽 🗮 📲                              |                  |                             |                  |              |                         | ^ @ ≏                      | 23:56<br>に の 31/03/2021    | 4        |

Le fichier est alors joint à votre message, il ne vous reste plus qu'à l'envoyer.

### Pronote

### Accéder à Pronote

Une fois sur l'ENT, vous devez choisir l'onglet Scolarité sur votre Gauche, puis Pronote Lavaur

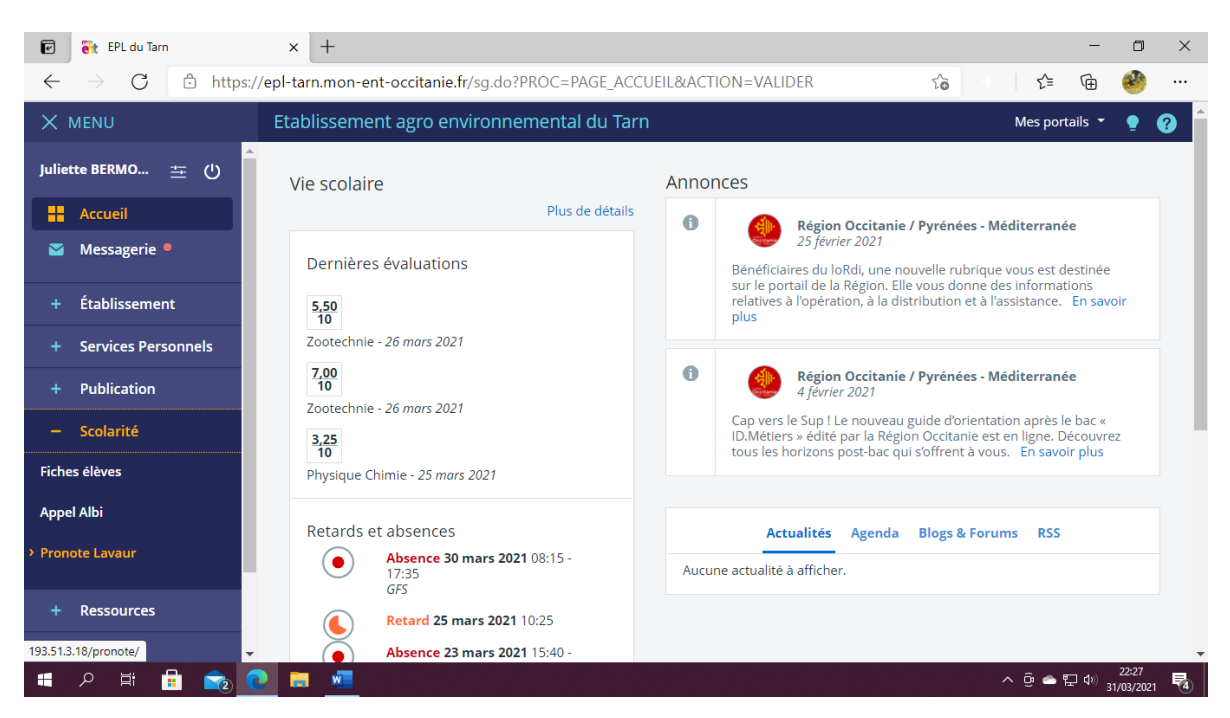

Vous vous trouvez désormais sur votre espace Pronote, plusieurs données sont alors accessibles.

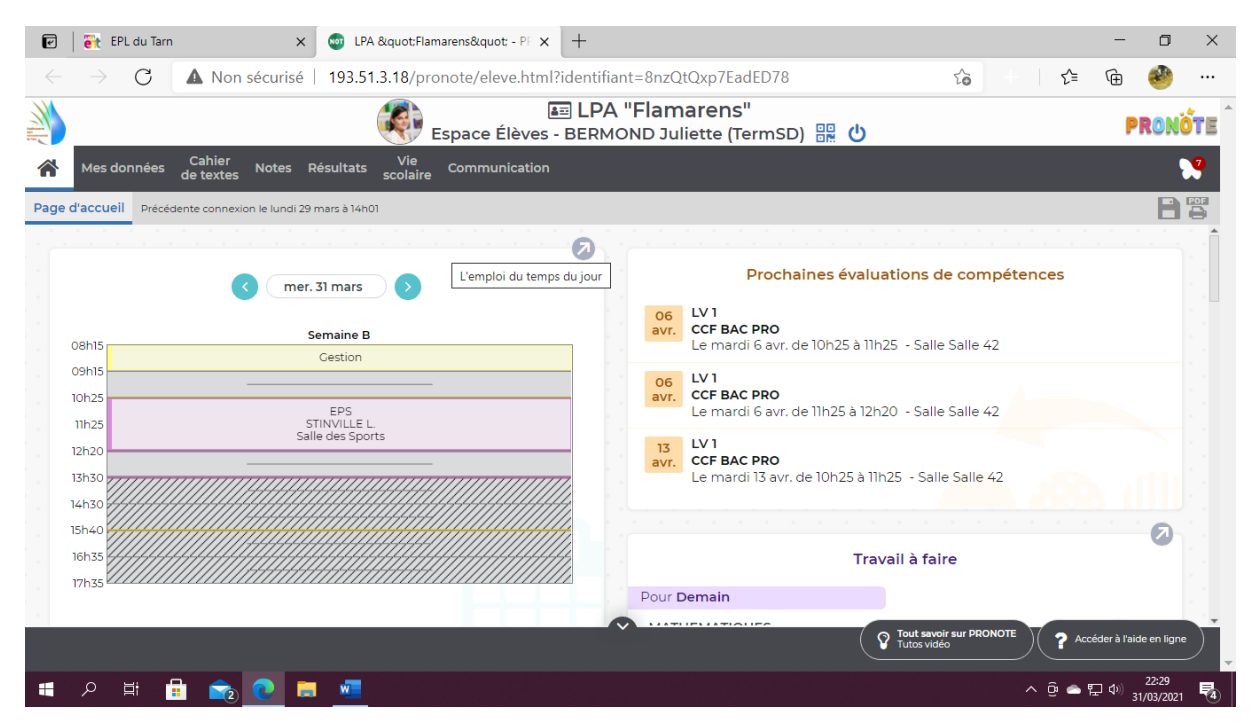

### Accéder au cahier de texte

#### Contenu et ressources

Dans le bandeau supérieur, vous trouvez différents onglets, il vous faut cliquez sur Cahier de textes,

#### puis Contenu et ressources.

Vous trouvez alors sur la partie centrale de l'écran, selon la date et la matière (à sélectionner sur le volet gauche si besoin), le contenu du cours, les documents liés à ce cours ainsi que le travail à faire.

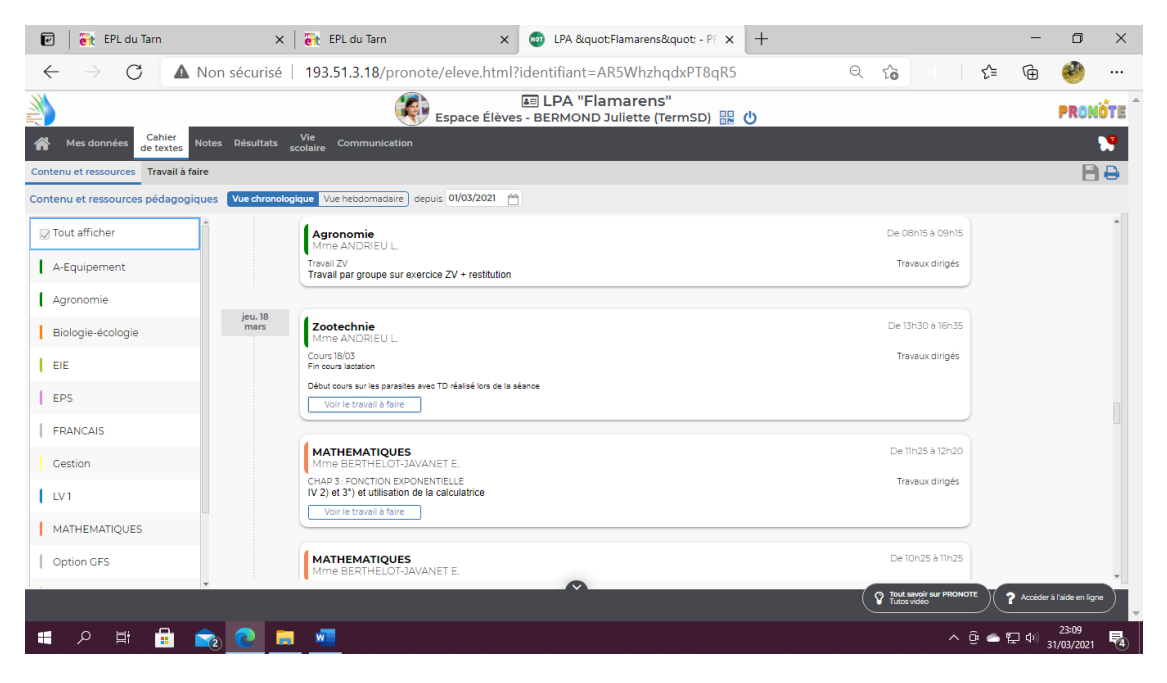

#### Travail à faire

Vous cliquez alors sur l'onglet Travail à faire.

Comme pour le contenu, vous trouvez selon la date et la matière ( à filtrer grâce au volet de gauche si nécessaire), le travail à faire, la date de rendu et le contenu du cahier de textes qui est associé à ce travail.

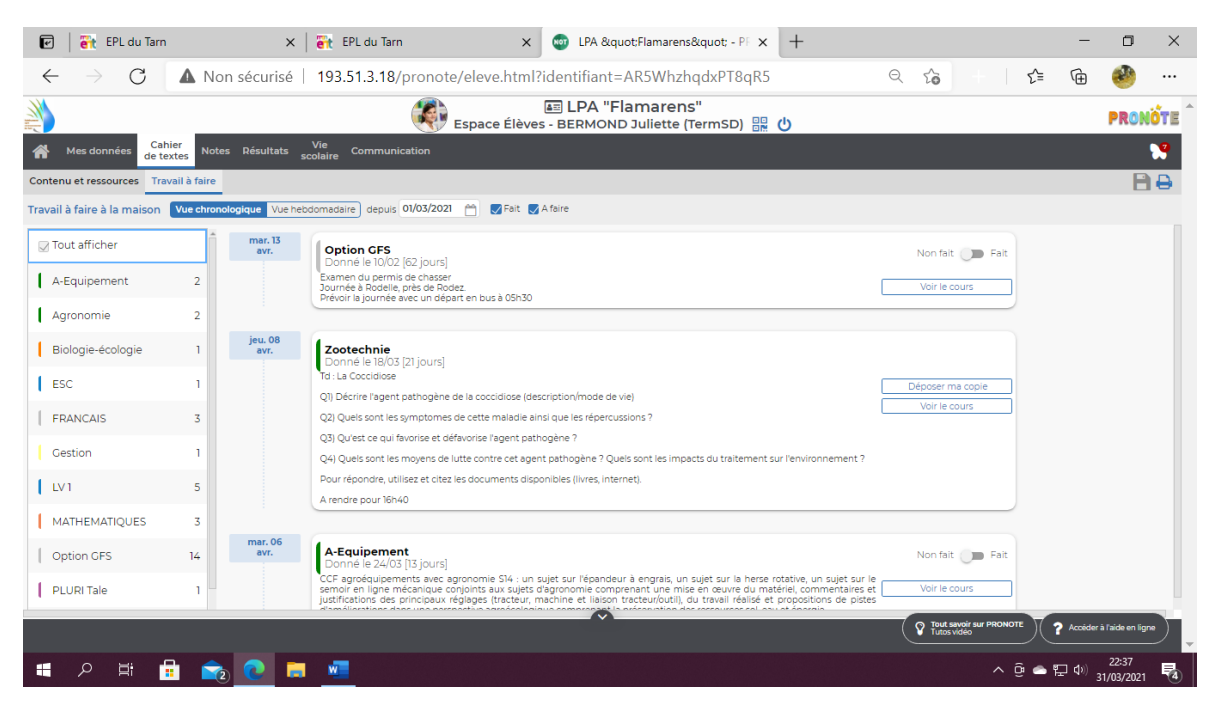

Plusieurs possibilités existent pour rendre un travail, soit l'envoyer sur l'ENT à l'enseignant concerné, soit si l'option est disponible, Déposer sa copie sur Pronote directement

| 🕑 🛛 🗑 EPL du Tarn                           | ×   🔐 EPL du Tarn                                                                                                    | × 💿 LPA "Flamarens" - P                                                                                                    | × +                                                    | -                                                                                                    | o ×                                        |
|---------------------------------------------|----------------------------------------------------------------------------------------------------|----------------------------------------------------------------------------------------------------|--------------------------------------------------------|----------------------------------------------------------------------------------------------------|--------------------------------------------|
| $\leftarrow \rightarrow$ C $\blacktriangle$ | Non sécurisé   193.51.3.18/pronote                                                                                                    | e/eleve.html?identifiant=AR5WhzhqdxPT8d                                                                                                    | R5 Q to                                                | € 1                                                                                                    | 🧼                                          |
|                                             |                                                                                                    | Espace Élèves - BERMOND Juliette (TermSD)                                                                                                    | ₩<br>し                                                 |                                                                                                    | PRONÔTE                                    |
| Mes données Cahier de textes                |                                                                                                    |                                                                                                    |                                                        |                                                                                                    | 2                                          |
| Contenu et ressources Travail à fa          | aire                                                                                                    |                                                                                                    |                                                        |                                                                                                    | 88                                         |
| Travail à faire à la maison Vue c           | hronologique Vue hebdomadaire du 05 avr. au                                                                                                    | 09 avr. 🧹 🔊 🔽 Fait 💟 A faire                                                                                                    |                                                        |                                                                                                    |                                            |
| 05   Lun.<br>Avr.                           | 06 Mar.<br>Avr.                                                                                                    | 07 Mer.<br>Déposer une copie                                                                                                    | 08 Jeu.<br>Avr.                                        | 09   Ven.<br>Avr.                                                                                                    |                                            |
|                                             | Zotechnie<br>Donnie le 18/03 (21 jours)         16 : La Coccidiose         (1) Décrire Pagent pathogène de la coccidio<br>(2) Queis sont les symptomes de cette maix         (2) Queis sont les moyens de lutte contre o<br>Pour répondre, utilisez et citez les document<br>A rendre pour 16:40 | Zotechnie<br>Cliquez sur le bouton correspondant à la nature de votre fichier<br>Un seu inchier ("poft "doc]<br>une<br>Une ou plusieurs images ("png]<br>Si votre appareil ne permet pas la multisélection d'images,<br>instrez les une par une<br>Ajouter une image ("png]pg]<br>Envoyer les images | Déposer ma copie<br>Vari le cours<br>ement ?<br>Fermer |                                                                                                    |                                            |
| ・ 日本 日本 日本 日本 日本 日本 日本 日本 日本 日本 日本 日本 日本    | 💼 💽 🗖 🖷                                                                                                    | ~                                                                                                    | V Trute service                                        | sur pronote<br>Acceder<br>Acceder | ' à l'aide en ligne<br>22:39<br>31/03/2021 |

Pour le déposer sur Pronote, il faut que l'enseignant est validé l'option et que votre travail soit enregistré en PDF. Dans tout les cas l'envoyer sur l'ENT à l'enseignant semble une bonne alternative si vous n'arrivez pas à déposer votre copie. Pour cela aller au paragraphe Ecrire un nouveau message.